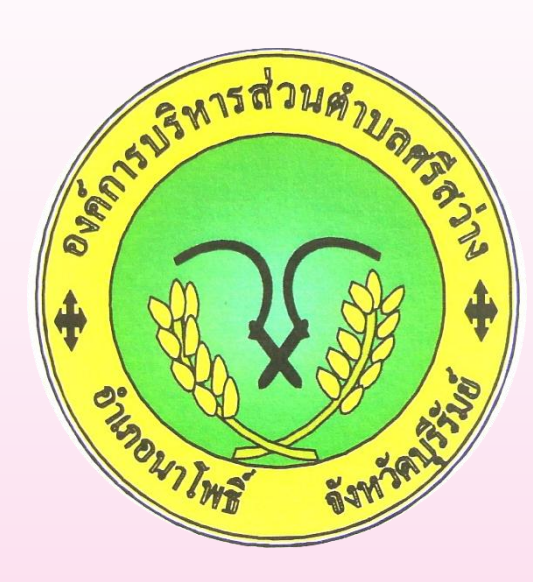

คู่มือการใช้บริการ (E-Service) สำหรับประชาชน องค์การบริหารส่วนตำบลสรีสว่าง อำเภอนาโพธิ์ จังหวัดบุรีรัมย์

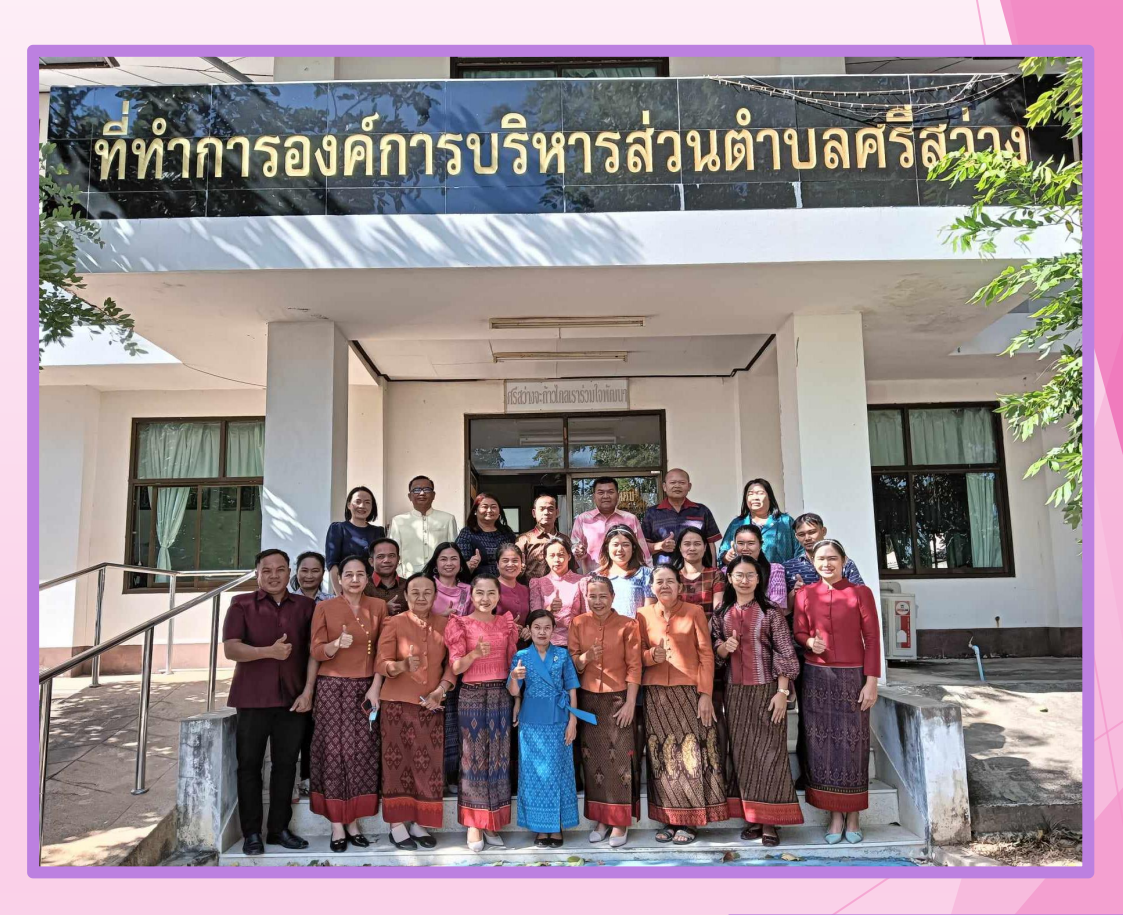

อบต.ศรีสว่าง 044-6181010

# ขั้นตอนการเข้าใช้ระบบ E-service สำหรับประชาชน

ระบบการบริการออนไลน์เป็นการใหบริการออนไลน์ ที่หน่วยได้จัดทำขึ้นเพื่ออำนวยความสะดวกและ เพิ่มประสิทธิภาพการบริการของหน่วย ให้แก่ประชาชนในเขตพื้นที่รับผิดชอบ โดยองค์การบริหาร ส่วนตำบลศรีสว่าง ได้จัดบริการออนไลน์ (E-service)ไว้ 7บริการ การเข้าใช้บริการดังนี้

1.เข้าเว็ปไชต์ของ องค์การบริหารส่วนตำบลศรีสว่าง <u>www.srisawang.go.th</u>

2.เข้าเมนู (E-service) ตามภาพ

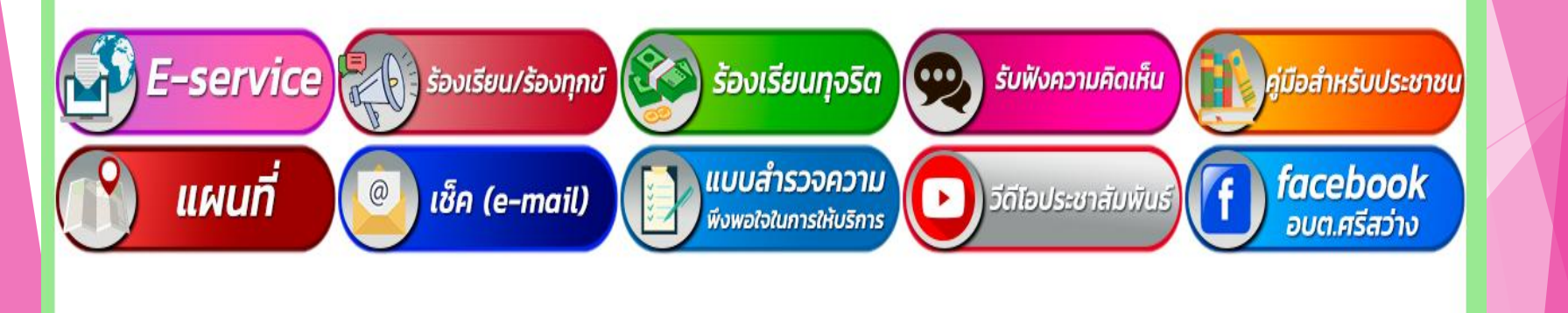

อบต.ศรีสว่าง 044-6181010

องค์การบริหารส่วนตำบลศรีสว่าง

มีบริการ (E-service) 7 รายการตามภาพ

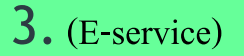

1.ขึ้นทะเบียนเบี้ยยังชีพผู้สูงอายุ

2.ขึ้นทะเบียนเบี้ยยังชีพคนพิการ

3.ขึ้นทะเบียนเบี้ยยังชีพผู้ป่วยเอดส์

4.ขอลงทะเบียนรับเงินอุดหนุนเพื่อเลี้ยงดูเด็กแรกเกิด

5.เปิดบริการรับเรื่องร้องทุกข์ ไฟฟ้าสาธารณะ ถนน/ไหล่ทาง

6.ขอขึ้นทะเบียนสุนัขและแมว

7.ยื่นขออนุญาตก่อสร้างดัดแปลงหรือรื้อถอนอาคาร

อบต.ศรีสว่าง 044-6181010

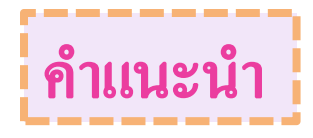

- บ 1.ท่านสามารถกรอกแบบฟอร์มเพื่อขอรับบริการไม่ต้องเดินทางมาสำนักงานองค์การบริหารส่วนตำบล
- **2.** ขอความร่วมมือสำหรับการกรอกข้อมูลนั้น ขอให้ใช้ข้อความด้วยความสุขภาพ
- **3.**ขอให้ท่านตรวจสอบข้อมูลของท่านให้เรียบร้อยก่อนกดส่งข้อมูล
- บ 4.อบต.ได้มอบหมายเจ้าหน้าที่เปิดระบบเพื่อตรวจสอบคำร้องพร้อมกับดำเนินการพิมพ์แบบขอรับ บริการ (E-service) เสนอต่อผู้บริหารเพื่อพิจารณา อนุมัติ / ไม่อนุมัติ
- บ 5.เมื่อผู้บริหารได้มีกำสั่งให้ดำเนินการแล้ว เจ้าหน้าที่จะแจ้งผลการพิจารณาให้ท่านทราบ ผ่าน ช่องทางการติดต่อ ตามที่ท่านระบุโดยเร็วพร้อมดำเนินการในส่วนที่เกี่ยวข้องต่อไป

#### อบต.ศรีสว่าง 044-6181010

#### ตัวอย่างแบบฟอร์ม

### เปิดบริการรับเรื่องร้องทุกข์\*ไฟฟ้าสาธารณะ\*ถนน\*สาธารณูปโภคอื่นๆ

| 24/4/67 14:06 | ລູ                                                      | ศ์การบริหารส่วนตำบลศรีสร้าง อำเภอนาโพธิ์ จังหวัดบุรีรัมย์ : www.srisawang.go.th            |   |              |             |
|---------------|---------------------------------------------------------|--------------------------------------------------------------------------------------------|---|--------------|-------------|
|               |                                                         | เปิดบริการรับเรื่องร้องทุกซ์*ไฟฟ้าสาธารณะ*ถนน*สาธารณูปโภคอื่นๆ                             |   |              |             |
|               |                                                         | ข้อมูลของท่านจะถูกเก็บรักษาเป็นความลับ<br>**กรุณากรอกข้อมูลที่เป็นจริงเพื่อประโยชน์ของท่าน |   |              |             |
|               | รายการติดต่อ<br>ชื่อ - สกล                              | เปิดบริการรับเรื่องร้องทุกซ์*ไฟฟ้าสาธารณะ*ถนน*สาธารณู ∽                                    | - |              |             |
|               | (Name - Sumame)<br>อายุ (Age)                           | 0 <b>ปี วัน/เดือน/ปีเกิด (Date Of Birth)</b> 22/ดด/ปปปป                                    |   |              |             |
|               | เลขบัตรประจำตัวประชาชน<br>4 ตัวท้าย<br>(ID card Number) | เช่น x-xxxx-xxxx1-23-4                                                                     |   |              |             |
|               | ที่อยู่ (Address)                                       | บ้านเลขที่ ตำบล อำเภอ จังหวัด                                                              |   |              |             |
|               | เบอร์โทรศัพท์ (Phone)                                   | เช่น 08x-хохохох                                                                           |   |              |             |
|               | อึเมลล์ (E-mail)                                        |                                                                                            |   |              |             |
|               | เรื่องที่ต้องการติดต่อ                                  | ระบุเรื่องที่ท่านต้องการติดต่อ                                                             |   |              |             |
|               | รายละเอียดเพิ่มเดิม (พอ<br>สังเซป)<br>Description list  |                                                                                            |   |              |             |
|               | แนบไฟล์(ถ้ามี)<br>Attach                                | <u>เลือกไฟล์</u> ไม่ได้เลือกไฟล์ใด                                                         |   | อบต.ศรีสว่าง | 044-6181010 |
|               | วันที่ทำการบันทึก                                       | 2024-04-24                                                                                 |   | www.srisa    | wang.go.th  |
|               |                                                         | *กรอกตัวเลข ตามที่คุณเห็น                                                                  |   |              |             |

ตกลง ล้างข้อมูล

## ตัวอย่างแบบฟอร์ม ขึ้นทะเบียนเบี้ยยังชีพผู้สูงอายุ

|                                | Included and                                                                    |                       |
|--------------------------------|---------------------------------------------------------------------------------|-----------------------|
|                                | 10000000000000000000000000000000000000                                          |                       |
|                                | ข้อมูลของท่านจะถูกเก็บรักษาเป็นความสับ<br>"ๆระกามสัญที่อิบรังที่อย่ะได้บ่องด่าย |                       |
| memokerie                      | five des fait designers 💙                                                       |                       |
| θα- αηα                        |                                                                                 |                       |
| ang (Apri)                     | 3 จันหรือมาให้คะเป็นตะ 25 พิศษร์ (21,000,000) ปี                                |                       |
| เสของการในสามารถ               |                                                                                 |                       |
| 4 Roff tel<br>(ID cald Number) | 3-12-fitmenous att                                                              |                       |
| Herj (Address)                 | นักและหนึ่งด้านต่อในหนึ่ง                                                       |                       |
| เนตาโตรศัสต์ (Phone)           | whe DB-scorecore                                                                |                       |
| Ravé (t-rat)                   |                                                                                 |                       |
| durffferrrikein                | วะบุวิ่มเที่ทำนดีและปลัดต่อ                                                     | _                     |
| รายเสมสียดเพิ่มเดิม (คร        |                                                                                 | 1                     |
| Recentl)<br>Description list   |                                                                                 |                       |
|                                |                                                                                 |                       |
|                                |                                                                                 |                       |
|                                |                                                                                 |                       |
|                                |                                                                                 |                       |
|                                |                                                                                 | a (1)                 |
| ะมาให้สี(ถ้านี้)<br>สมาราช     | delei blansha                                                                   | aug as a 1 9 044-619  |
|                                |                                                                                 | 0141.11361311 044-018 |

หลอง เกิดขึ้นบุม